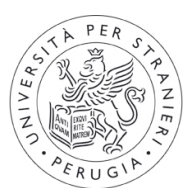

# Università per Stranieri di Perugia

## Istruzioni per l'accesso alla Rete WiFi dell'Università per Stranieri di Perugia

L'accesso alla rete d'Ateneo è consentito a tutto il personale docente, tecnico-amministrativo, a studenti regolarmente iscritti ai corsi dell'Ateneo.

Gli accessi e le attività, in base alle indicazioni GARR (Gruppo Armonizzazione Reti di Ricerca) fornite al fine di prevenire qualsiasi uso indebito, vengono tracciati, seppure siano coperti da privacy.

### Istruzioni per utenti Windows

• Per Abilitare la propria scheda WiFi, selezionare la scheda WiFi con il tasto destro del mouse e cliccare su "Visualizza reti senza fili disponibili"

| S Connessioni di rete                                                                                                    |                                                                                                    | <u>_   ×</u> |
|----------------------------------------------------------------------------------------------------|----------------------------------------------------------------------------------------------------|--------------|
| File Modifica Visualizza Preferiti                                                                                                    | Strumenti Avanzate ?                                                                                                    |              |
| 🕒 Indietro 🔹 🕥 🗸 🏂 🔎 🕻                                                                                                    | erca 😥 Cartelle 🛛 🎫 🕶                                                                                                    |              |
| Indirizzo 🜊 Connessioni di rete                                                                                                    |                                                                                                    | 👻 🔁 Vai      |
| Operazioni di rete          Image: Crea una nuova connessione.          Image: Crea una nuova connessione.          Image: Modifica impostazioni Windows Firewall          Image: Visualizza reti senza fili disponibili          Image: Disabilita periferica di rete          Image: Ripristina connessione          Image: Rinomina connessione          Image: Visualizza stato della connessione          Image: Cambia impostazioni | <ul> <li>LAN o Internet ad alta velocità</li> <li>Connessione alla rete locale<br/>(LAN)</li> <li>Cavo di rete scollegato, con fi</li> <li>Visualizza reti senza fili disponibili</li> <li>Stato<br/>Ripristina</li> <li>Connessioni con bridging</li> <li>Crea collegamento<br/>Elimina<br/>Rinomina</li> <li>Proprietă</li> </ul> |              |
| Altre risorse 🔶                                                                                                    |                                                                                                    |              |
| Risorse di rece                                                                                                    |                                                                                                    |              |
| Dettagli     A       Connessione rete senza fili     Connesso., con firewall                                                                                                    | *                                                                                                    |              |

selezionare la rete EasyUnistrapg.it

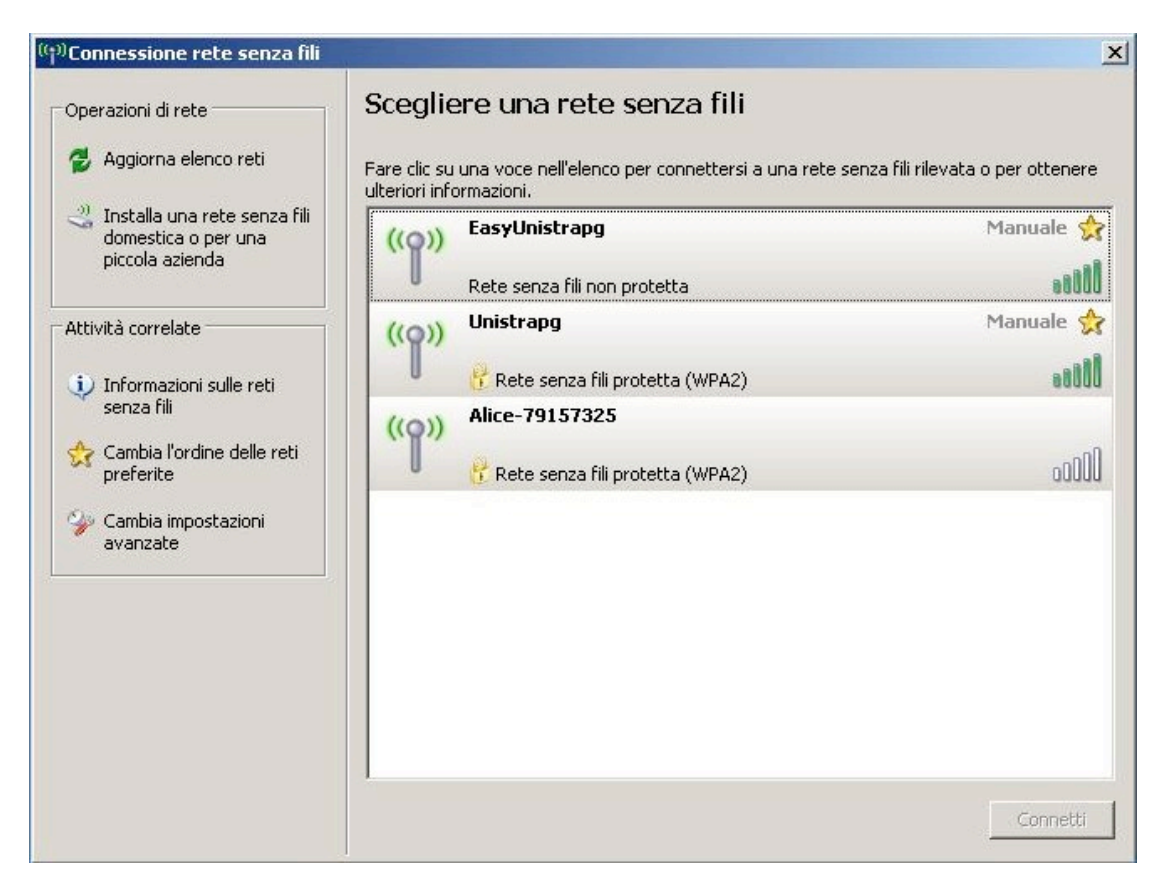

#### selezionare connetti

| <sup>))</sup> Connessione rete senza fili                                                                                                    | and the second second second second second second second second second second second second second second second   |                                            |
|----------------------------------------------------------------------------------------------------|----------------------------------------------------------------------------------------------------|--------------------------------------------|
| Operazioni di rete                                                                                                    | Scegliere una rete senza fili<br>Fare clic su una voce nell'elenco per connettersi a un<br>ulteriori informazioni. | ia rete senza fili rilevata o per ottenere |
| Installa una rete senza fili<br>domestica o per una<br>piccola azienda                                                                          | (( )) EasyUnistrapg<br>Rete senza fili non protetta                                                                | Acquisizione ★<br>indirizzo di rete        |
| Attività correlate Connes                                                                                                    | ssione rete senza fili                                                                                             | 📩 si dalla rete, scegliere                 |
| <ul> <li>Informazioni sulle re<br/>senza fili</li> <li>Cambia l'ordine delle<br/>preferite</li> <li>Cambia impostazioni<br/>avanzate</li> </ul> | essione alla rete "EasyUnistrapg" in corso.<br>razione della rete in corso. Attendere                              | Annulla                                    |
|                                                                                                    | Pete senza tili protetta (WPA2)                                                                                    |                                            |
|                                                                                                    |                                                                                                    | Disconnetti                                |

Al termine dell'operazione di connessione viene visualizzato il seguente messaggio:

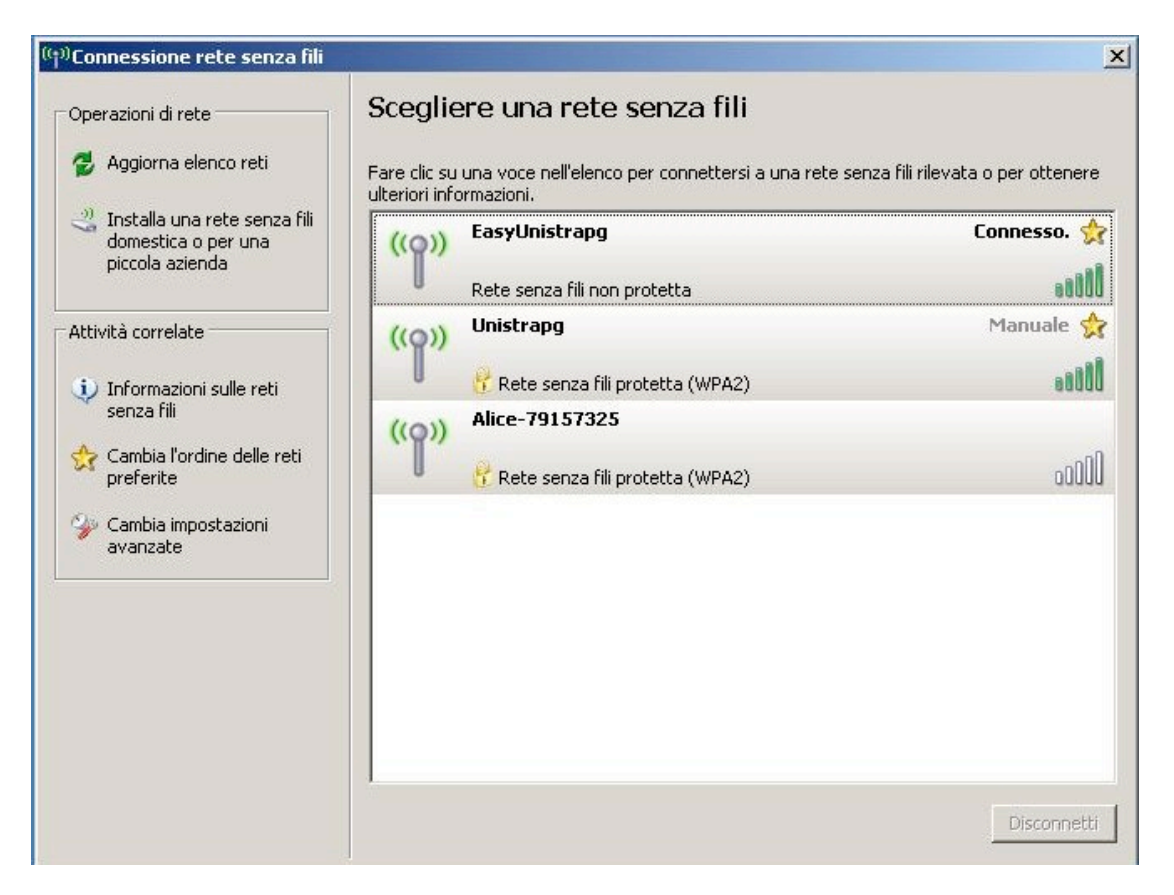

• aprire un browser (programma per la navigazione: Microsoft Explorer, Mozilla Firefox, Safari...) e avviare la navigazione su un sito a scelta

Viene visualizzata la seguente **pagina di accesso**:

| 🖉 Public Access - Login Page - Windows Internet Explorer  |                                                       | _ 🗆 ×            |
|-----------------------------------------------------------|-------------------------------------------------------|------------------|
| 🕞 🕤 🖉 http://wireless.colubris.com:8080/index.asp         | 💌 🔄 🍫 🔀 Bing                                          | P +              |
| File Modifica Visualizza Preferiti Strumenti ?            |                                                       |                  |
| 🙀 Preferiti 🛛 🙀 🊺 Siti suggeriti 👻 🙉 Raccolta Web Slice 👻 |                                                       |                  |
| C Public Access - Login Page                              | 🟠 🕶 🖾 🛩 🖃 🖶 👻 Pagina 🕶 Sicurezza 🕶 St                 | trumenti + 🔞 + 💙 |
|                                                           | Università<br>per Stranieri<br>di Perugia             | *                |
| Userna<br>Passw                                           | nme: n.c@unistrapg.internal<br>ord: ••••••<br>Proceed |                  |
| Utilizz.                                                  | a la versione sicura di questa pagina                 |                  |
|                                                           |                                                       |                  |
|                                                           |                                                       |                  |

• immettere le credenziali di accesso:

**Il Personale docente e tecnico amministrativo dell'Ateneo** deve immettere le credenziali di accesso ai PC d'Ateneo e/o alla propria casella di posta elettronica, nel formato seguente:

username: nome.cognome@unistrapg.internal (esempio: mario.rossi@unistrapg.internal) password (la password già utilizzata)

**Gli studenti dei corsi di laurea** devono inserire come username la propria matricola integrata da @unistrapg.internal (es: ab12345678@unistrapg.internal); alla password già utilizzata per l'accesso al servizio SSWeb devono essere anteposti i caratteri Aa1 (es: Aa1antonio@unistrapg.internal)

**Gli studenti dei corsi di lingua e cultura italiana** possono ottenere le credenziali di accesso presso il Centro Elaborazione Dati dell'Ateneo (IV piano Palazzo Gallenga)

| Orario assegnazione Password per dispositivi wifi |                                                      |                                     |                                         |
|---------------------------------------------------|------------------------------------------------------|-------------------------------------|-----------------------------------------|
|                                                   | Centro Elaborazione Dati<br>(IV piano Pal. Gallenga) | Lab. Informatico<br>Pal. Lupattelli | Uff. Supporto Grafica<br>Pal. Valitutti |
| Lunedì<br>Martedì                                 | 09.00 - 11.00                                        | 15.00 - 18.00<br>09.00 - 14.00      | 15.00 - 17.00                           |
| Mercoledì<br>Giovedì                              | 11.00 - 13.00                                        | 15.00 - 18.00<br>09.00 - 14.00      |                                         |
| Venerdì                                           | 10.00 - 12.00                                        |                                     |                                         |

Se l'accesso è effettuato correttamente, si aprono due finestre, una piccola che non deve essere chiusa, altrimenti sarà necessario ripetere le operazioni di autenticazione, una principale che visualizza un messaggio di benvenuto.

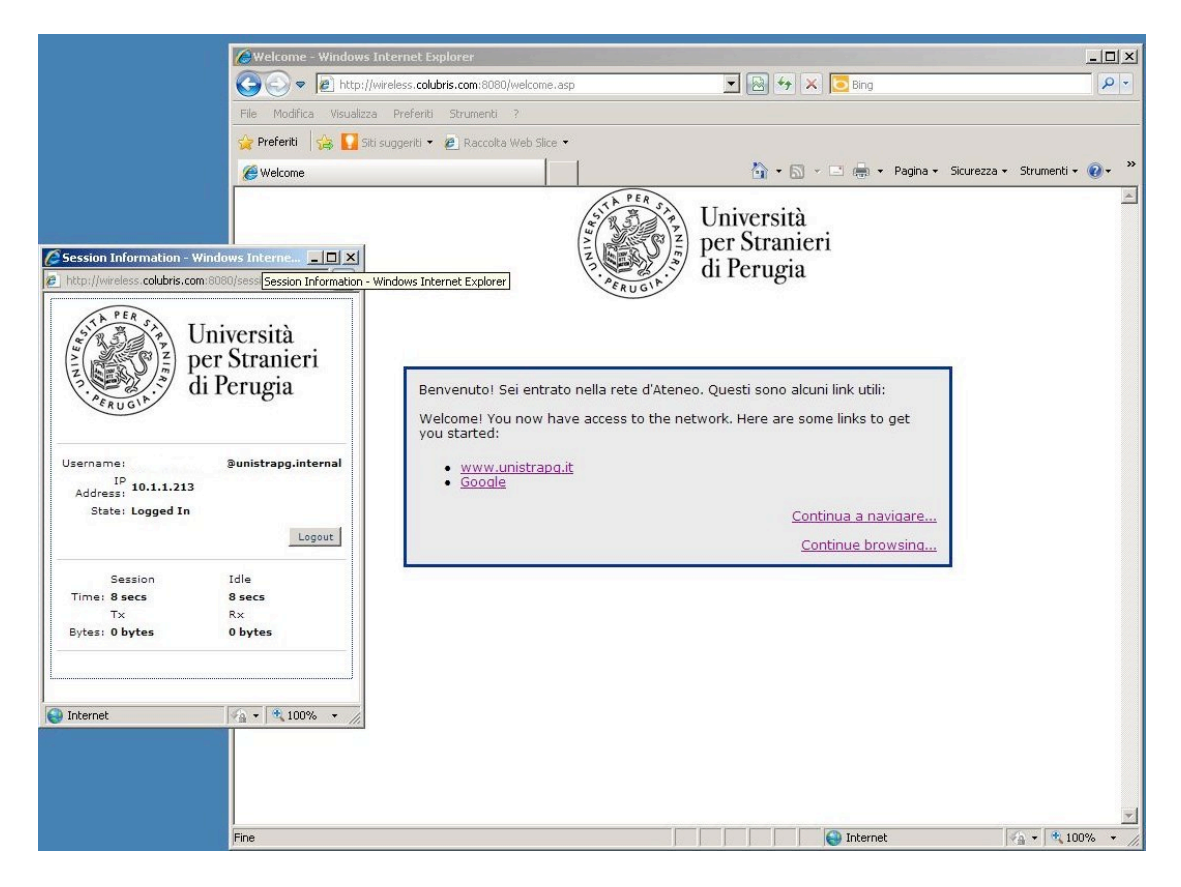

A questo punto è possibile la navigazione; essa è, tuttavia, soggetta a **filtri** per tipologia di contenuti (Websense), come avviene per le postazioni interne all'Ateneo.

|                                         | 🖉 Google - Windows Internet Explore  | er                           |                                        |                               |
|-----------------------------------------|--------------------------------------|------------------------------|----------------------------------------|-------------------------------|
|                                         | COO - Kitp://www.google.it/          |                              | 💌 🍫 🗙 💽 Bing                           | P -                           |
|                                         | File Modifica Visualizza Preferiti S | 5trumenti ?                  |                                        |                               |
|                                         | 👷 Preferiti 🛛 🚔 🌄 Siti suggeriti 👻 🙋 | Raccolta Web Slice 🔹         |                                        |                               |
|                                         | Soogle                               |                              | 🏠 🔹 🖾 👻 🚍 👘 👻 Pagina 🗸                 | Sicurezza + Strumenti + 🕡 + 🎽 |
|                                         | Web Immagini Video Maps              | News Shopping Gmail altro -  |                                        | Accedi 🏶 🎽                    |
|                                         |                                      |                              | University of the State                |                               |
| Session Information - Wind              |                                      |                              |                                        | loce di navigare sui vveb     |
| http://wireless.colubris.com:800        | -                                    | 0                            |                                        | Google Chrome                 |
| STA PER SA LIni                         |                                      | $( \circ \circ$              |                                        |                               |
|                                         |                                      |                              |                                        |                               |
| di I                                    |                                      |                              | Italia                                 |                               |
| PERUGIA                                 |                                      |                              | - Tunia                                |                               |
|                                         | -                                    |                              |                                        |                               |
| Username:                               |                                      |                              | Ricerca avanzati<br>Strumenti per le l | a<br>ingue                    |
| Address: 10.1.1.213<br>State: Logged In |                                      | Cerca con Google Mi          | sento fortunato                        |                               |
|                                         |                                      | o or our oblight in          |                                        |                               |
|                                         | -                                    |                              |                                        |                               |
| Session<br>Time: 1 mins                 |                                      |                              |                                        |                               |
| T×<br>Bytes: 5 Kb                       |                                      | 🐔 Imposta Google come        | pagina iniziale                        |                               |
|                                         | -                                    | Pubblicità Soluzioni Azienda | li Tutto su Google                     |                               |
|                                         | -                                    | Google.com in E              | inglish                                |                               |
| I Internet                              |                                      | © 2011 - Priva               | cy                                     |                               |
|                                         |                                      |                              |                                        |                               |
|                                         | Cambia l'immagine di sfondo          |                              |                                        |                               |
|                                         | a and a mining inc or storido        |                              |                                        | ×                             |
|                                         | [                                    |                              | Internet                               | × 100% ×                      |

• per chiudere la sessione selezionare Logout

| Session Information - W                                    | /indows Interne                         |
|------------------------------------------------------------|-----------------------------------------|
| http://wireless.colubris.com                               | n:8080/session.asp                      |
| The PERUSIA DE DE                                          | Iniversità<br>er Stranieri<br>i Perugia |
| Username:<br>IP<br>Address: 10.1.1.213<br>State: Logged In | @unistrapg.internal                     |
|                                                            | Logout                                  |
| Session                                                    | Idle                                    |
| Time: 1 secs                                               | 1 secs                                  |
| Tx                                                         | R×                                      |
| Bytes: 48 bytes                                            | 0 bytes                                 |
|                                                            |                                         |

# Viene visualizzato il messaggio di fine sessione

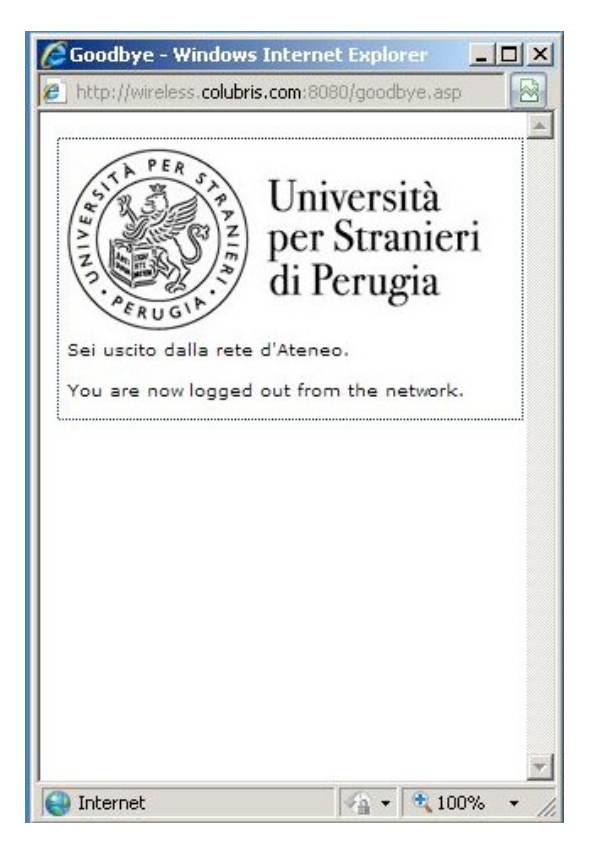